# Anleitung WLAN-Zugang "Bildungsmeile" für Android

Hinweis:

Bitte benutzen Sie das WLAN "Bildungsmeile" auf keinen Fall ohne das zur Verfügung gestellte Sicherheitszertifikat.

## Schritt 1:

Zuerst müssen Sie das WLAN-Sicherheitszertifikat herunterladen. Das passende Zertifikat finden Sie unterhalb der WLAN-Anleitungen auf der LBK-Webseite.

## Schritt 2:

#### Öffnen Sie die "Einstellungen" Ihres Geräts.

Geben Sie im Suchschlitz "**Zertifikat**" ein und wählen Sie das Suchergebnis "**Von SD-Karte installieren**". Bitte beachten Sie, dass der Menüpunkt je nach Hersteller Ihres Endgeräts auch anders bezeichnet sein kann.

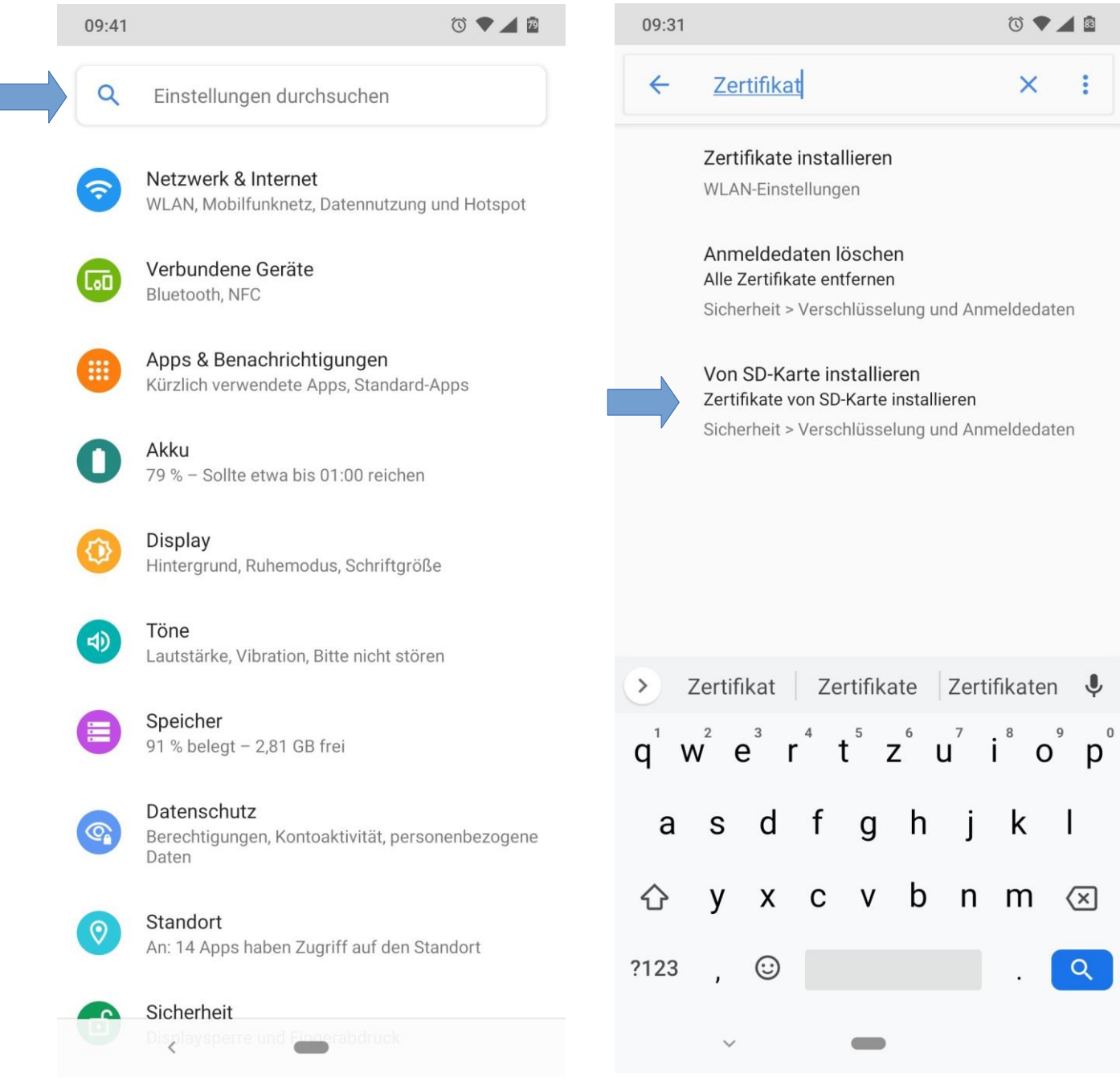

## Schritt 3:

Falls Sie sich nicht im "Downloads"-Ordner befinden tippen Sie oben links auf das "**BurgerMenü**" (1). Wählen Sie bei "**Öffnen aus**" den "**Downloads**"-Ordner (2). Tippen Sie anschließend auf die Datei "**ca.pem**" (bzw. "**ca.der**", je nach der von Ihnen in Schritt 1 heruntergeladenen Datei).

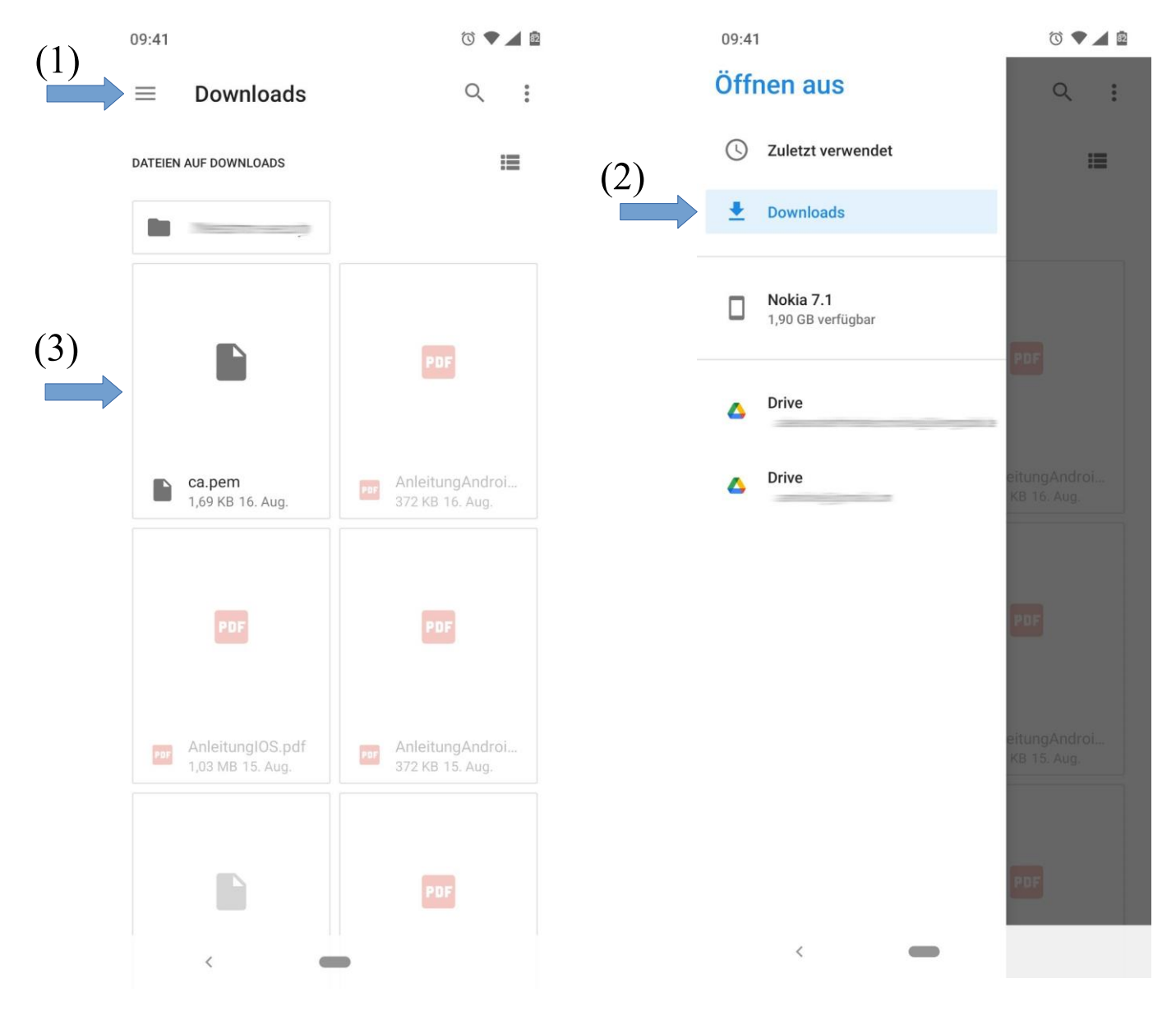

## Schritt 4:

Geben Sie bei "**Zertifikatname**" das Wort "**Bildungsmeile**" (1) ein. Im Dropdown-Feld "**Verwendung der Anmeldedaten**" wählen Sie "**WLAN**" (2). Tippen Sie anschließend auf "**Ok**" (3).

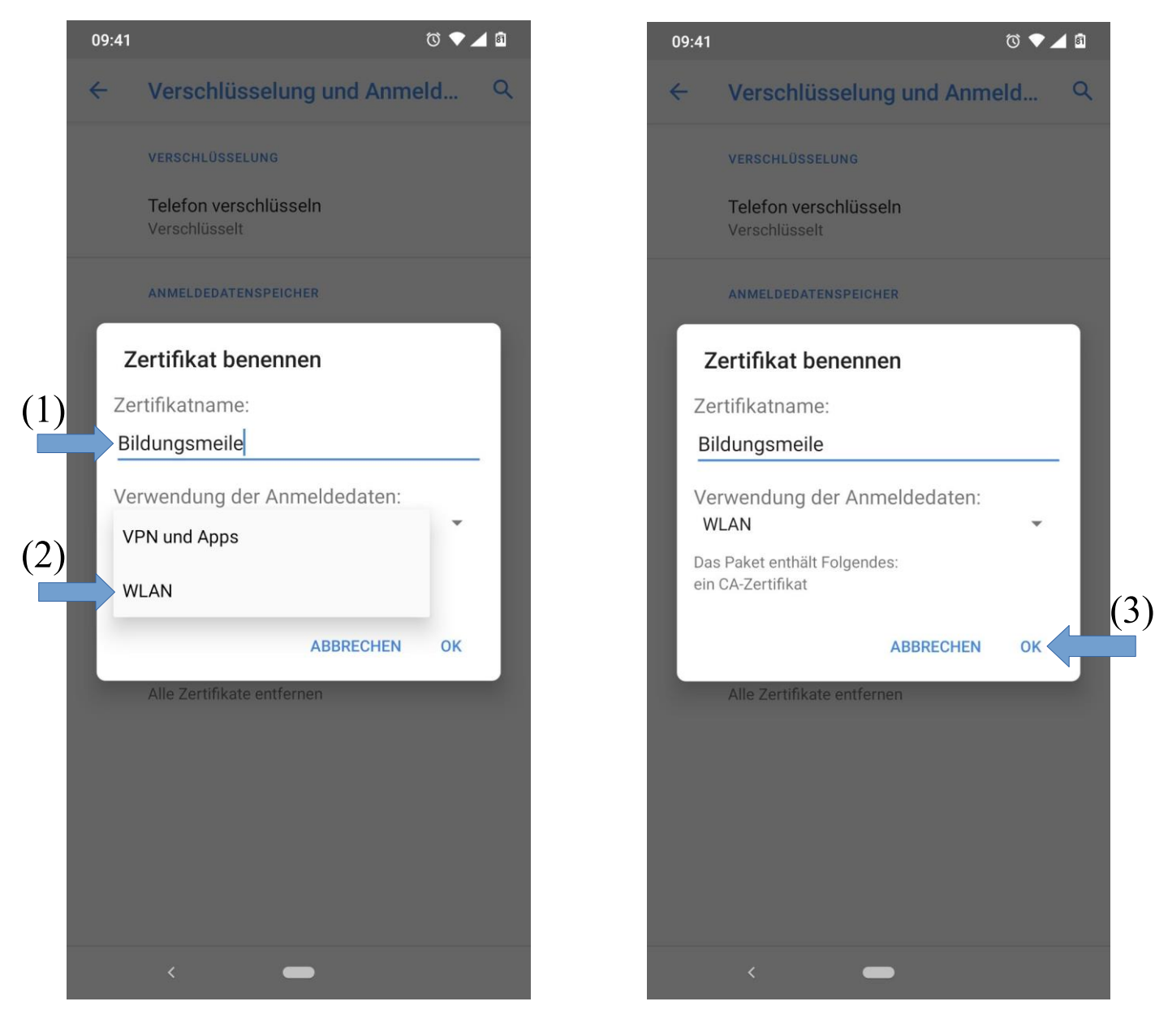

## Schritt 5:

Öffnen Sie die WLAN-Einstellungen, z.B. über "Einstellungen"  $\rightarrow$  "Netzwerk & Internet"  $\rightarrow$  "WLAN" (die Menübezeichnung kann bei Ihrem Endgerät, je nach Hersteller, abweichen).

Tippen Sie auf das WLAN "Bildungsmeile" (1).

Im folgenden Fenster füllen Sie bitte die folgenden Felder aus:

- im Dropdown-Menü "CA-Zertifikat" wählen Sie bitte "Bildungsmeile" (2)
- im Eingabefeld "Domain" tippen Sie bitte "Freeradius Server Certificate" ein (3)
  - im Eingabefeld "Identität" (4) tragen Sie bitte anstelle von LOGIN Ihren Benutzernamen gemäß der folgenden Vorgabe ein:

Ergänzen Sie das ausgehändigte Kürzel, in Abhängigkeit vom Ausgabeort, bitte wie folgt

am Lüttfeld Berufskolleg (LBK): <u>LOGIN@lbk.lippe.de</u> am Hanse Berufskolleg (HBK): <u>LOGIN@hanse-berufskolleg.de</u> an der Cyberphysischen Fabrik (CPF): <u>LOGIN@cpf-lippe.de</u>

**Beispiel**: Ihr Kürzel "mmuster" haben Sie am LBK erhalten, dann lautet Ihr Benutzername "mmuster@lbk.lippe.de"

- im Eingabefeld "**Passwort**" tragen Sie Ihr (Pädagogik-)Passwort ein (5) - tippen Sie auf "**Verbinden**" (6)

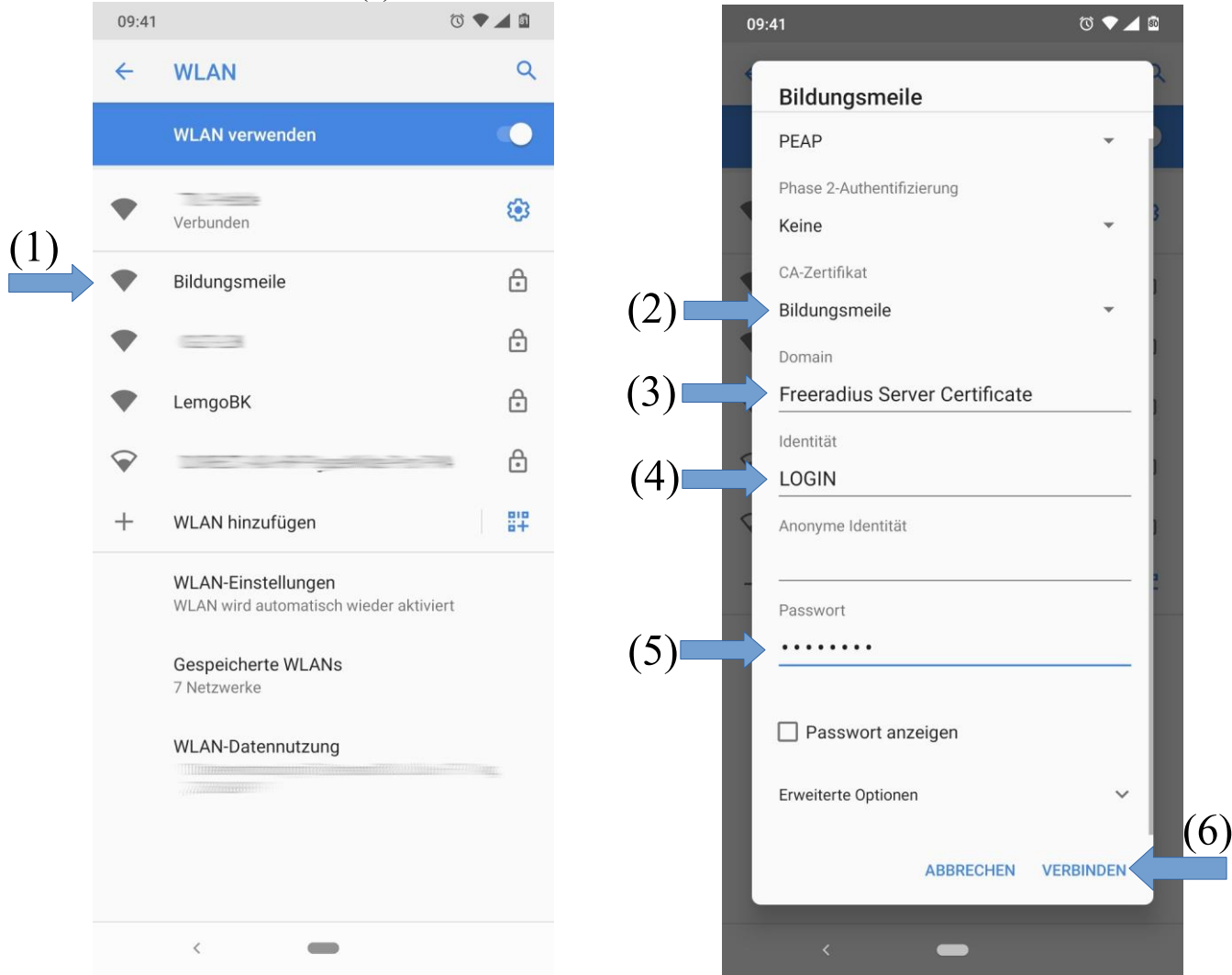